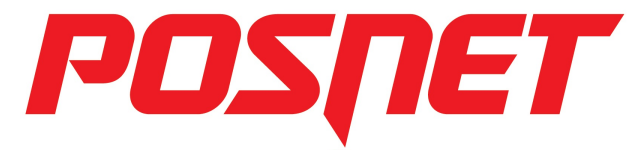

# **Posnet Thermal HD**

**Instrukcja uruchomieniowa** Przed rozpoczęciem użytkowania drukarki zalecane jest zapoznanie się z treścią pełnej instrukcji obsługi znajdującej się na załączonej do drukarki płycie CD-ROM. Najnowsza wersja dokumentu dostępna jest również na stronie internetowei www.posnet.com

### 1. Sprawdź zawartość opakowania

Przed uruchomieniem drukarki sprawdź, czy urządzenie jest kompletne. W przypadku jakichkolwiek nieprawidłowości skontaktuj się ze sprzedawcą.

W pudełku znajdują się:

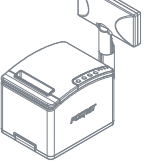

Drukarka fiskalna

Posnet Thermal HD

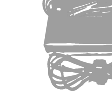

Zasilacz

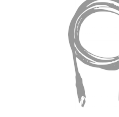

Kabel sygnałowy

drukarka - komputer

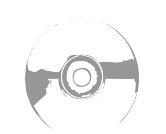

Płyta CD-ROM ze

, sterownikami i

dokumentacja

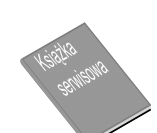

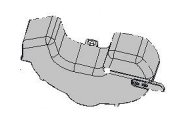

Ksiażka serwisowa Przegroda papieru

## 2. Podłącz drukarkę do komputera

Drukarkę fiskalną POSNET Thermal HD można podłączyć do komputera poprzez port USB, port COM (szeregowy) lub Ethernet. Poniżej przedstawiona jest kolejność czynności podczas instalacji drukarki

- 1 Upewnij się, że drukarka i komputer są WYŁĄCZONE
- Podłącz wtyk przewodu sygnałowego we właściwe złącze komunikacyjne drukarki.
- COM 1, COM 2 w przypadku podłączenia drukarki poprzez port szeregowy USB - w przypadku podłączenia drukarki poprzez USB
- Ethernet w przypadku podłączenia drukarki poprzez Ethernet Podłącz wtyk przewodu sygnałowego do złącza komputera: RS232 (DB9) – w przypadku podłączania drukarki poprzez port szeregowy USB – w przypadku podłączania drukarki poprzez USB

Otwórz

Zainstaluj

Drukui

ftdiport.inf

ftdibus.cat

ftdiport.cat

Ethernet - w przypadku podłączenia drukarki poprzez Ethernet

3. Zainstaluj sterowniki USB

Podłacz wtyk zasilania do złącza zasilania drukarki a następnie podłącz zasilacz do sieci, a następnie uruchom komputer i drukarkę.

#### 5 Ustaw interfejs komunikacyjny w MENU drukarki

Posługując się klawiszami strzałek ◀, ▶, ▼, ▲ na panelu klawiatury drukarki wybierz kolejno: 2 Konfiguracja → 1 Parametry ogólne → 7 funkcje komunik.  $\rightarrow$  1 Interfejs PC  $\rightarrow$  wybierz odpowiedni interfejs (COM, USB, TCP/IP)  $\rightarrow$  następnie określ standard polskich znaków (Windows 1250, Latin 2 lub Mazovia). Po potwierdzeniu wyboru klawiszem 🕨 urządzenie zapisze zmiany i zrestartuje się automatycznie.

Instalacja sterowników drukarki skutkuje utworzeniem wirtualnego portu COM, w celu umożliwienia komunikacji z komputerem przez USB. Cały proces odbywa się w sposób zautomatyzowany po podłączeniu drukarki do komputera. Poniżej przedstawiono przykład typowej instalacji sterowników w systemie Windows 7, proces ten może różnić się w zależności od konfiguracji i wersji systemu operacyjnego.

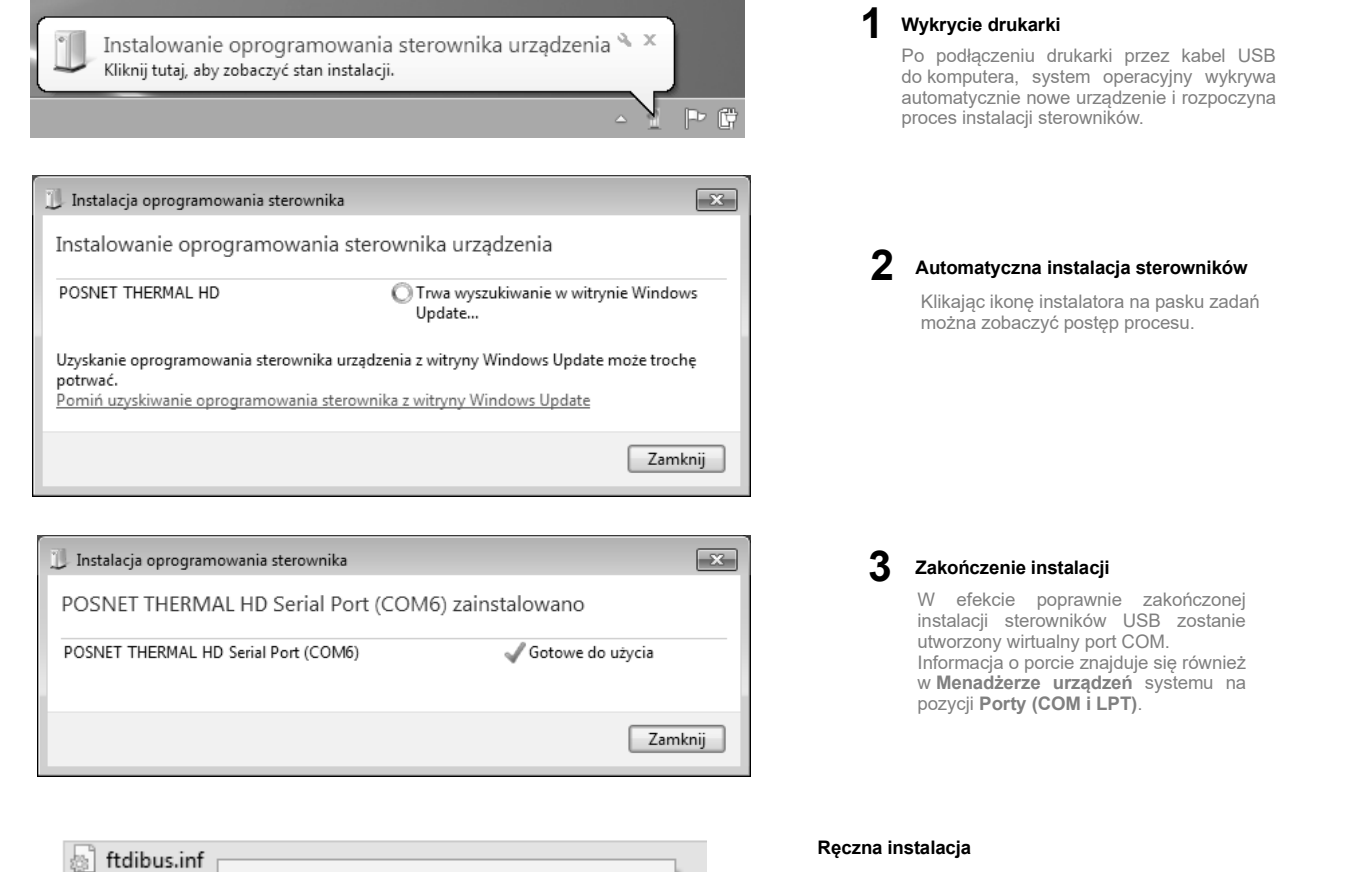

Proces instalacji można również rozpocząć klikając prawym przyciskiem myszy w pliki sterowników (**ftdibus.inf** oraz f**tdiport.inf**), a następnie wybierając z menu opcję **Zainstaluj**. Sterowniki znajdują się na płycie CD (powinna znajdować się w pudełku wraz z drukarką). Najnowszą wersję można pobrać ze strony internetowej www.posnet.com

# 4. Ładowanie papieru do drukarki

Drukarka umożliwia pracę na dwóch szerokościach papieru: 57mm i 80mm. W celu poprawnego prowadzenia papieru o szerokości 57mm podczas wydruków, należy zamontować specjalną przegrodę, dostarczaną wraz z drukarką. Zmianę szerokości papieru należy ustawić również w menu konfiguracji drukarki.

W przypadku wymiany papieru, w trakcie eksploatacji drukarki, należy pamiętać o usunięciu z komory papieru drukarki pustej gilzy po zużytej rolce papieru.

Uwaga: stosowanie materiałów eksploatacyjnych zalecanych przez Posnet przedłuża żywotność mechanizmów drukujących.

#### 1 Podnieś pokrywę komory papieru

Naciśnij przycisk otwierania aż pokrywa odskoczy. Następnie podnieś pokrywę.

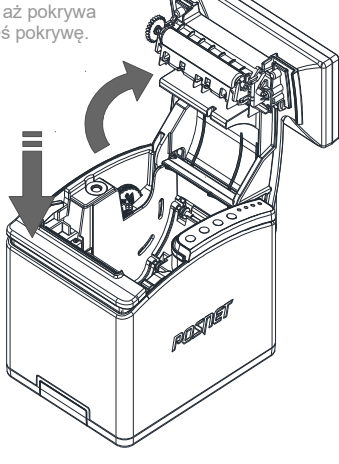

#### 2 Załaduj papier

Umieścić rolkę w komorze mechanizmu. Rolki papierowe należy wkładać w taki sposób, aby odwinięty kawałek wychodził spod szpuli. W przypadku niewłaściwego umieszczenia papieru w komorze wydruk będzie niewidoczny.

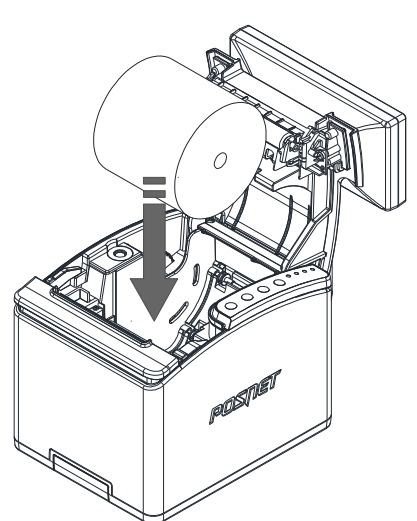

#### 3 Zamknij pokrywę

W razie potrzeby należy wysunąć odcinek papieru klawiszem 🕇.

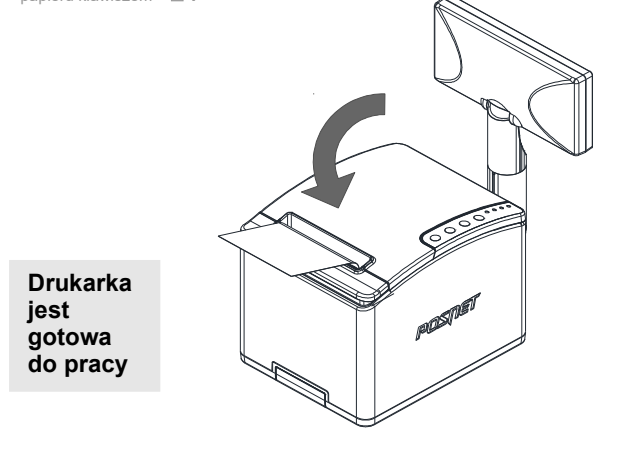

### Informatyczny Nośnik Danych

Poniżej pokazano umiejscowienie Informatycznego Nośnika Danych (IND) w drukarkach Posnet Thermal HD FV EJ

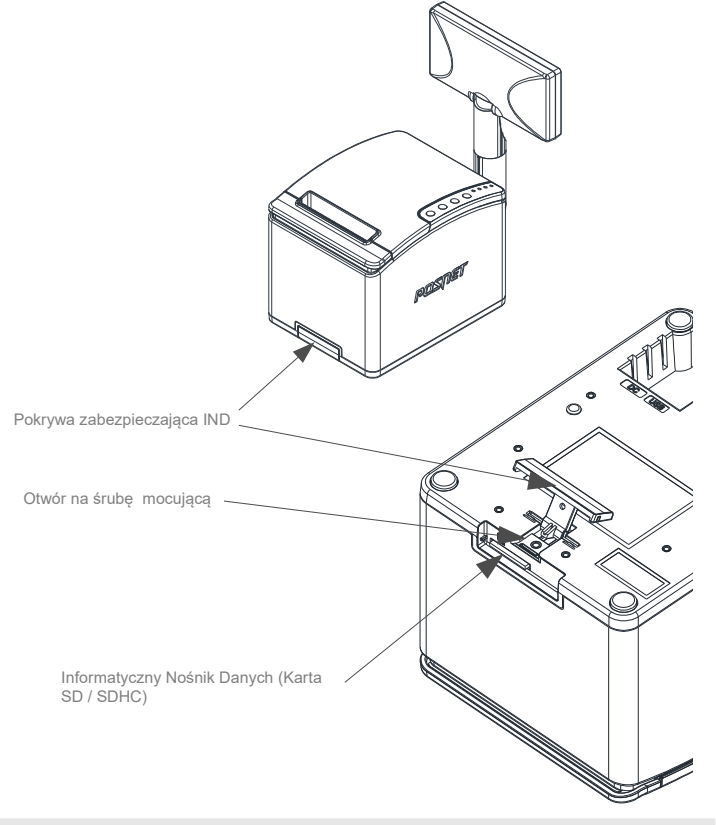

### Podłączenie akcesoriów

### Szuflada kasjerska Posnet SKL

Zwiększa bezpieczeństwo gotówki przechowywanej w punkcie sprzedaży i ułatwia jej kontrolę.

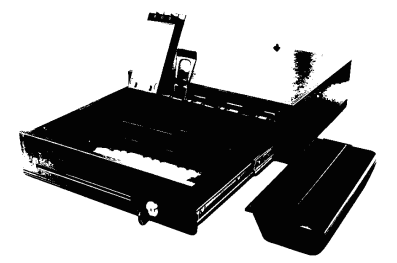

Solidne wykonanie z najwyższej jakości materiałów zapewnia długie i niezawodne działanie. Zastosowanie metalowych, kulkowych prowadnic wózka szuflady sprawia, że porusza się on łatwo i cicho.

> Szufladę kasjerską Posnet podłącza się bezpośrednio do SKL portu szuflady w drukarce fiskalnej (DRW).